## **Nomination Procedure**

**Step 1:** Visit to Khelo India Website (<u>http://nsrs.kheloindia.gov.in</u>), Khelo India Registration Portal Index page will be reflected as given below;

| New User Registration<br>Please select the category | Login              |
|-----------------------------------------------------|--------------------|
| Athlete                                             | Username           |
| Coach                                               | Password           |
| Academy                                             | WBJLNN.<br>Refresh |
|                                                     | Input symbols      |

**Step 2:** Click Stakeholder portal option, Khelo India Stakeholder Portal Page will be reflected as given below;

| Ĩ   | idia                                      |                 | ारण्या उत्तर<br>Ministry of Youth Affairs and Sports<br>Government of India |          |
|-----|-------------------------------------------|-----------------|-----------------------------------------------------------------------------|----------|
|     | KHELO INDIA - St                          | akeholder Porta | al                                                                          |          |
|     | Login<br>to your account                  |                 |                                                                             |          |
| . ž |                                           | <u>م</u>        |                                                                             | <b>S</b> |
|     | <b>7./GYU</b><br>Refresh<br>Input symbols |                 | Welcome to<br>STAKE HOLDER F                                                | PORTAL   |

**Step 3:** Enter your given credentials with auto generated inputs, a dashboard page will be reflected as given below;

| Athlete Technical Offic | ial                | Athlete not Registered? | Click <u>here</u> to register a new Athlete |
|-------------------------|--------------------|-------------------------|---------------------------------------------|
| Boys U17 Girls U17      | Boys U21 Girls U21 |                         |                                             |
| Select Discipline *     | Select Events *    | Select State/UT         |                                             |
| Archery                 | Select Events      | ► Enter State/UT        | ~                                           |
| Select Basket           | Search             |                         |                                             |
| ALL                     | ▼ Search           | Q                       |                                             |

## Step 4: Search the name of the athlete at search bar.

**4.** a) For an example:- Name: Kunderu (Needs to be entered at Search Bar) and Sports : Compound Individual Event (Under 17) (For events selection, drop down will be available)

|   | Select Events *           |   |
|---|---------------------------|---|
| ~ | Compound Individual Event | ~ |
|   | Search                    |   |
| ~ | Kunderu                   | Q |

**4.** b) Enter search: if an athlete is already registered then name of the athlete will be seen at the bottom of the page

| General N | lominations           |            |                              |                |            | SUBMIT   |                          |      |
|-----------|-----------------------|------------|------------------------------|----------------|------------|----------|--------------------------|------|
| Select 💄  | Name                  | DOB        | Event                        | State          | City       | District | Individuals<br>Nominated | 0/16 |
|           | VENKATADRI            | 28-09-2003 | Compound<br>Individual Event | Andhra Pradesh | Vijayawada | Krishna  |                          |      |
|           | Kunderu Venkatadri    | 28-09-2003 | Compound<br>Individual Event | Andhra Pradesh | Vijayawada | Krishna  |                          |      |
|           | KUNDERU<br>VENKATADRI | 28-09-2003 | Compound<br>Individual Event | Andhra Pradesh | Vijayawada | Krishna  |                          |      |
|           |                       |            |                              |                |            |          |                          |      |

4. c) Check the details of the athlete and click the checkbox then submit.

| General No | minations  | Wildcard No | mination                     |                |            | SUBMIT   |                          |         |
|------------|------------|-------------|------------------------------|----------------|------------|----------|--------------------------|---------|
| Select     | Name       | DOB         | Event                        | State          | City       | District | Individuals<br>Nominated | 1/16    |
| 🗸 🎅        | VENKATADRI | 28-09-2003  | Compound<br>Individual Event | Andhra Pradesh | Vijayawada | Krishna  | 3) VEN                   | KATADRI |

5. If an athlete is not registered then go on the top of the site, a link is available for new registration

| Welcome NSF_ARCHERY           | Welcome NSF_ARCHERY 🏫 Dashboard |         |  |  |  |  |  |
|-------------------------------|---------------------------------|---------|--|--|--|--|--|
| Athlete not Registered? Click | ere to register a new           | Athlete |  |  |  |  |  |
|                               |                                 |         |  |  |  |  |  |
|                               |                                 |         |  |  |  |  |  |